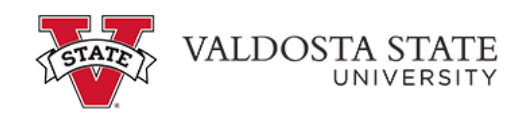

## Viewing Your Timesheet Exceptions as an Employee

| ORACLE                                                                                  | ~ Employ             | ee Self Service                                                                                     | 🔓 ር 🖉                  | : Ø |
|-----------------------------------------------------------------------------------------|----------------------|----------------------------------------------------------------------------------------------------|------------------------|-----|
| Make SCCP Contribution<br>STATE<br>CHARITABLE<br>CHARITABLE<br>CONTRIBUTIONS<br>PROGRAM | Personal Details     | Path2College_529_Deduction<br>Path2College<br>529 Plan<br>Mere the Nam Mark<br>Observe to Mark Mark | Degrees & Certificates | ^   |
| Company Directory                                                                       | Time and Absence     | Payroll                                                                                             | My Forms               |     |
| Help                                                                                    | UGA Training Library |                                                                                                    |                        |     |
|                                                                                         | •                    |                                                                                                    |                        | Ċ,  |

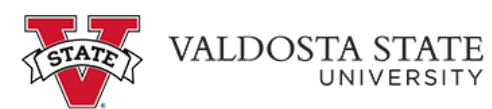

| Step | Action                                                                                                    |
|------|----------------------------------------------------------------------------------------------------|
| 1.   | From the Employee Self Service homepage in OneUSG Connect, click the <b>Time and Absence</b> Time and Absence |
| 2.   | The Time page is displayed.<br><u>Click the Exceptions tile.</u><br><u>Exceptions</u>                         |

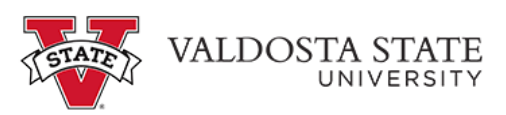

| Step | Action                                                                                                    |  |
|------|----------------------------------------------------------------------------------------------------|--|
| 3.   | The Exceptions page is displayed including any current exceptions.                                                                                                    |  |
|      | <b>Note:</b> There are two categories of exceptions: High and Medium/Low. High exceptions must be resolved in order for the time to be paid. Examples of high exceptions include invalid punch order or incomplete punch. Medium/Low exceptions can either be resolved or allowed. An example of a medium/low exception is a long shift. Medium and Low exceptions will not prevent the employee from being paid. |  |
|      | Exceptions                                                                                                    |  |
| 4.   | The Sort button allows you to filter the list of exceptions by Explanation, Severity of Exception and Date.         Click the Close button.         Sort         Explanation         Severity of Exception                                                                                                    |  |
|      | Date                                                                                                    |  |
| 5.   | You can view the exceptions on your timesheet by clicking the <b>Time</b> button.<br><b>Note</b> : For High exceptions or other incorrect information on your timesheet, notify your supervisor to correct them on your behalf.                                                                                                    |  |
| 6.   | You completed the steps to view your timesheet exceptions in OneUSG Connect.<br>End of Procedure.                                                                                                    |  |